# Migration Steps for Axcient Appliance: physical to virtual and virtual to physical

#### Log into vSphere and navigate to your hosts

| vmware <sup>®</sup> vSphere V | Web Cl | ient 🕇 🖉                                                                               |
|-------------------------------|--------|----------------------------------------------------------------------------------------|
| Home                          | T I    | Center Home                                                                            |
| vCenter                       |        | Getting Started                                                                        |
| P vCenter Home                |        | What is vCenter?                                                                       |
| ✓ Inventory Trees             |        | The vCenter inventory is where you find all the objects associated with vCenter Server |
| Hosts and Clusters            | >      | systems, such as datacenters, hosts, clusters,                                         |
| VMs and Templates             | >      | networking, storage, and virtual machines.                                             |
| Storage                       | >      | The Inventory Lists allow you to view an aggregated list of these objects across       |
| Q Networking                  | >      | vCenter Server systems. These flat lists enable easier batch operations.               |
| ✓ Inventory Lists             |        | The inventory tree is still available under                                            |
| vCenter Servers               | 1>     | Inventory Trees. Here objects are listed                                               |
| Datacenters                   | 1>     | Clusters, VMs and Templates, Storage, and                                              |
| Hosts                         | 3 >    | Networking.                                                                            |
| Clusters                      | •      | There are three steps to get started with your<br>virtual infrastructure:              |
| Resource Pools                | •      | 1. Create a datacenter                                                                 |
| Datastores                    | 8 >    | 2. Add hosts to the datacenter<br>3. Create virtual machines on the hosts              |
| Datastore Clusters            | • • •  |                                                                                        |
| Standard Networks             | 7 >    | Explore Further                                                                        |
| Distributed Switches          | •      | What is vCenter Server?                                                                |
|                               |        | Networking in vSphere                                                                  |
|                               |        | Storage in vSphere                                                                     |
|                               |        | Using the object navigator                                                             |
|                               |        | Calling the object havigator                                                           |

The following instructions cover the process of connecting an Axcient virtual appliance to an Axcient physical appliance. These connection steps cover both physical to virtual and virtual to physical migrations. The difference between these migration is based on which appliance is the source and which is the destination during the migration process. The migration process is done by Axcient support (the last step of these instructions).

#### Go to your host's networking panel

| VCenter       Image       Related Objects         Image       Getting Started Summary Montor       Manage       Related Objects         Image       Getting Started Summary Montor       Manage       Related Objects         Image       Settings       Networking       Storage       Alement Definitions         Image       Settings       Networking       Storage       Alement Definitions       Tage         Image       Settings       Networking       Storage       Alement Definitions       Tage         Image       Settings       Networking       Storage       Alement Definitions       Tage         Image       Settings       Networking       Storage       Alement Definitions       Tage         Image       Settings       Networking       Image       Image       Networking       Image         Image       Settings       Networking       Image       Image       Networking       Image         Image:       Settings       Networking       Image       Image       Networking       Image       Image       Image         Image:       Settings       Settings       Image       Image       Image       Image       Image       Image       Image       Image       Image                                                                                                    |                                     |                             |                                        |                                               |                                       |
|----------------------------------------------------------------------------------------------------|-------------------------------------|-----------------------------|----------------------------------------|-----------------------------------------------|---------------------------------------|
| Vector       Image: Section Stander Stander St                                                                                                    | vmware <sup>®</sup> vSphere Web Cli | ient 🔒 🖉                    |                                        |                                               |                                       |
| Cetting Stated     Setting Stated   Setting Stated   Setting Stated   Setting Stated   Setting Stated   Setting Stated   Setting Stated Summary Monitor Magge Related Objects  Setting Stated Summary Monitor Tags Permissions Virtual extitches Virtual extitches                                                                                                    | vCenter 🗸 I                         | Actions -                   |                                        |                                               |                                       |
| Getting Started Summary Monitor Manage Related Objects  Accient Users  Accient Users  Accient Users  Virtual soutches  Virtual soutches  V                                                                                                    |                                     |                             |                                        |                                               |                                       |
| Visit Users 192.168.177 192.168.09.230 192.168.09.230 192.168.09.240 192.168.09.240 192                                                                                                    |                                     | Getting Started Summary N   | Ionitor Manage Related Objects         |                                               |                                       |
| <pre>     Count use in the final of the second is a second is a se</pre>                                                                                                    |                                     | Sattinge Natworking Storage | Alarm Definitions Tags Permissions     |                                               |                                       |
| Image: Sep 239       Yirtual switches         Virtual switches       Virtual switches         Virtual adapters       DNS and routing         Advanced       Advanced         Image: Sep 239       Image: Sep 239         Virtual switches       Image: Sep 239         Virtual switches       Image: Sep 239         Im                                                                                                    | ► ■ 192.168.1.177                   | Country Country Country     | Alam Deliniaons Tags Termissions       |                                               |                                       |
| Virtual switches         Virtual adapters         Physical adapters         DNS and routing         Advanced         If Vswitch0         If Vswitch1         -         If Vswitch2         If Vswitch0         If Vswitch1         -         If Vswitch2         If Vswitch2                                                                                                    | 192.168.66.244                      | "                           | Virtual switches                       |                                               |                                       |
| Virtual adapters         Physical adapters         DNS and routing         Advanced         VSwitch1         VSwitch2         -         128         VSwitch2         -         Standard switch: vSwitch0 (VM Network)         V         VNN         VNN                                                                                                    | þ 🚡 192.168.99.239 👌                | Virtual switches            |                                        |                                               |                                       |
| Physical adapters<br>DNS and routing<br>Advanced     Switch0     -     128       Image: Standard switch: vSwitch0 (VM Network)     -     128       Standard switch: vSwitch0 (VM Network)     -     128                                                                                                    |                                     | Virtual adapters            | - 👱 🕅 🖻 🖊 🗙 🛈                          |                                               |                                       |
| DNS and routing     If vSwitch0     -     128       Advanced     If vSwitch1     -     128       Standard switch: vSwitch0 (VM Network)     If vSwitch2     -       VLAN ID: -     vSwitch2     -       VLAN ID: -     vSwitch2     -       W Network     If vSwitch2     -       VLAN ID: -     vSwitch2     -       Standard switch: vSwitch0 (VM Network)     If vSwitch2     -                                                                                                    |                                     | Physical adapters           | Switch                                 | Discovered Issues                             | Number of Ports                       |
| Advanced  Advanced  Advanced  Volve to the second second s                                                                                                    |                                     | DNS and routing             | 1 vSwitch0                             | -                                             | 128                                   |
| Advanced                                                                                                    |                                     | DNS and routing             | T vSwitch1                             | -                                             | 128                                   |
| Standard switch: vSwitch0 (VM Network)                                                                                                    |                                     | Advanced                    | T vSwitch2                             | -                                             | 128                                   |
| Standard switch: vSwitch0 (VM Network)                                                                                                    |                                     |                             |                                        |                                               |                                       |
| ✓ ★<br>VLAN ID: -<br>V Vitual Machines (12)<br>rpham W12 with Dedup<br>Sriw2K81<br>cb-linux-build-clone<br>SriW2K87<br>SriW2K8,77158<br>Windows VM<br>buildym11<br>Sr_W1n2K3_212<br>Chill Chill                                                                                                    |                                     |                             | Standard switch: vSwitch0 (VM Network) |                                               |                                       |
|                                                                                                    |                                     |                             | 1 *                                    |                                               |                                       |
| VIA Network                  VLAN ID:                 VILAN ID:                 VItual Machines (12)          rpham W12 with Dedup                orbnan_2x8_66_xxx                 cb-inux-build-clone                 VC5_archive                 SrlDbgWin7                 SrlW2k8_77158                 Windows 8 64 bit                                                                                                    |                                     |                             | ~ <b>~</b>                             |                                               |                                       |
|                                                                                                    |                                     |                             |                                        |                                               |                                       |
| VLAN ID:                                                                                                    |                                     |                             |                                        | S VM Network                                  | Physical Adapters                     |
| Virtual Machines (12)         rpham W12 with Dedup         mohan_2x8_65_xxx         Sriw2k81         C         cb-linux-build-clone         C         VC5_archive         SriW2k8_77158         WindowsVM         Duildym11         Sri Windows 8 64-bit                                                                                                    |                                     |                             |                                        | VLAN ID:                                      | C C C C C C C C C C C C C C C C C C C |
| mohan_2k8_66_xxx       0         Sriw2k81       0         cb-linux-build-clone       0         VC5_archive       0         SriW2k8_77158       0         WindowsVM       0         buildym11       0         Sri/Win2X3212       0                                                                                                    |                                     |                             |                                        | virtual Machines (12)<br>roham W12 with Dedup |                                       |
| Sriw2k81       0         cb-linux-build-clone       0         VC5_archive       0         SriNb2Win7       0         SriW2k8_77158       0         WindowsVM       0         buildym11       0         Sr_Win2K21212       0                                                                                                    |                                     |                             |                                        | mohan 2k8 66 xxx                              |                                       |
| cb-linux-build-clone       1         VC5_archive       1         SriDbgWin7       1         SriW288_77158       1         WindowsVM       1         buildym11       1         Sri_Win2X3_212       1         Sri Mindows 8 64 bit       1                                                                                                    |                                     |                             |                                        | Sriw2k81                                      | <b>6</b> -0                           |
| VC5_archive       0       0         SnDbgWin7       0       0         SrW2k8_77158       0       0         WindowsVM       0       0         buildym11       0       0         Srl_Win2X3_212       0       0                                                                                                    |                                     |                             |                                        | cb-linux-build-clone                          |                                       |
| SrIDbgWin7                                                                                                    |                                     |                             |                                        | VC5_archive                                   |                                       |
| SriW2k8_77158 <b>3</b> -<br>WindowsVM <b>3</b> -<br>buildym11 <b>3</b> -<br>SriWindows 28 54 bit <b>9</b> -<br>SriWindows 8 54 bit <b>9</b> -<br>SriWindows 8 54 bit <b>9</b> - |                                     |                             |                                        | SriDbgWin7                                    |                                       |
| WindowsVM        •                                                                                                    |                                     |                             |                                        | SriW2k8_77158                                 |                                       |
|                                                                                                    |                                     |                             |                                        | WindowsVM                                     |                                       |
|                                                                                                    |                                     |                             |                                        | Sri Win2K3 212                                |                                       |
|                                                                                                    |                                     |                             |                                        | Sri Windows 8 64-bit                          |                                       |
| Srizka CLOME                                                                                                    |                                     |                             |                                        | Sri2k8 CLOME                                  |                                       |
|                                                                                                    |                                     |                             |                                        |                                               |                                       |
| 99 Network 0                                                                                                    |                                     |                             |                                        | 99 Network                                    |                                       |

Highlight the host in the left panel, and then choose "Manage" and "Networking".

#### Find an available physical NIC

| vmware vSphere Web Cli                                                                                                    | ient 🔒 🕼                        |                   |                  |                    |          |                   |                       |                       |
|----------------------------------------------------------------------------------------------------|---------------------------------|-------------------|------------------|--------------------|----------|-------------------|-----------------------|-----------------------|
| vCenter 💌 🎩                                                                                                    | <b>192.168.99.239</b> Actions - |                   |                  |                    |          |                   |                       |                       |
|                                                                                                    | Getting Started Summary Mo      | nitor Manage      | Related Objects  |                    |          |                   |                       |                       |
| <ul> <li>✓ C5</li> <li>✓ Axcient Users</li> <li>▶ 192.168.61.177</li> <li>▶ 192.168.66.244</li> <li>▶ 192.168.99.239</li> </ul> | Settings Networking Storage     | Alarm Definitions | Tags Permiss     | ions               |          |                   |                       |                       |
|                                                                                                    | Virtual adapters                | Device            | Actual Speed     | Configured Speed   | Switch   | MAC Address       | Observed IP ranges    | Wake on LAN Supported |
|                                                                                                    | Physical adapters               | Intel Corporati   | ion I350 Gigabit | Network Connection | 1        |                   |                       |                       |
|                                                                                                    | DNS and routing                 | vmnic0            | Down             | Auto negotiate     | vSwitch4 | b4:b5:2f:65:b4:60 | No networks           | Yes                   |
|                                                                                                    | Advanced                        | ymnic1            | 1000 Mb          | Auto negotiate     | vSwitch2 | b4:b5:2f:65:b4:61 | 1.1.1.1-1.1.1.1       | No                    |
|                                                                                                    |                                 | 💓 vmnic2          | 1000 Mb          | Auto negotiate     | vSwitch1 | b4:b5:2f:65:b4:62 | 192.168.66.112-192.16 | No                    |
|                                                                                                    |                                 | vmnic3            | 1000 Mb          | Auto negotiate     | vSwitch0 | b4:b5:2f:65:b4:63 | 192.168.99.154-192.16 | No                    |

Choose the "Physical adapters" menu and find an available physical NIC on the host. For this example vmnic0 is available. Then use the blue globe icon to add a network host (1).

#### Select connection type

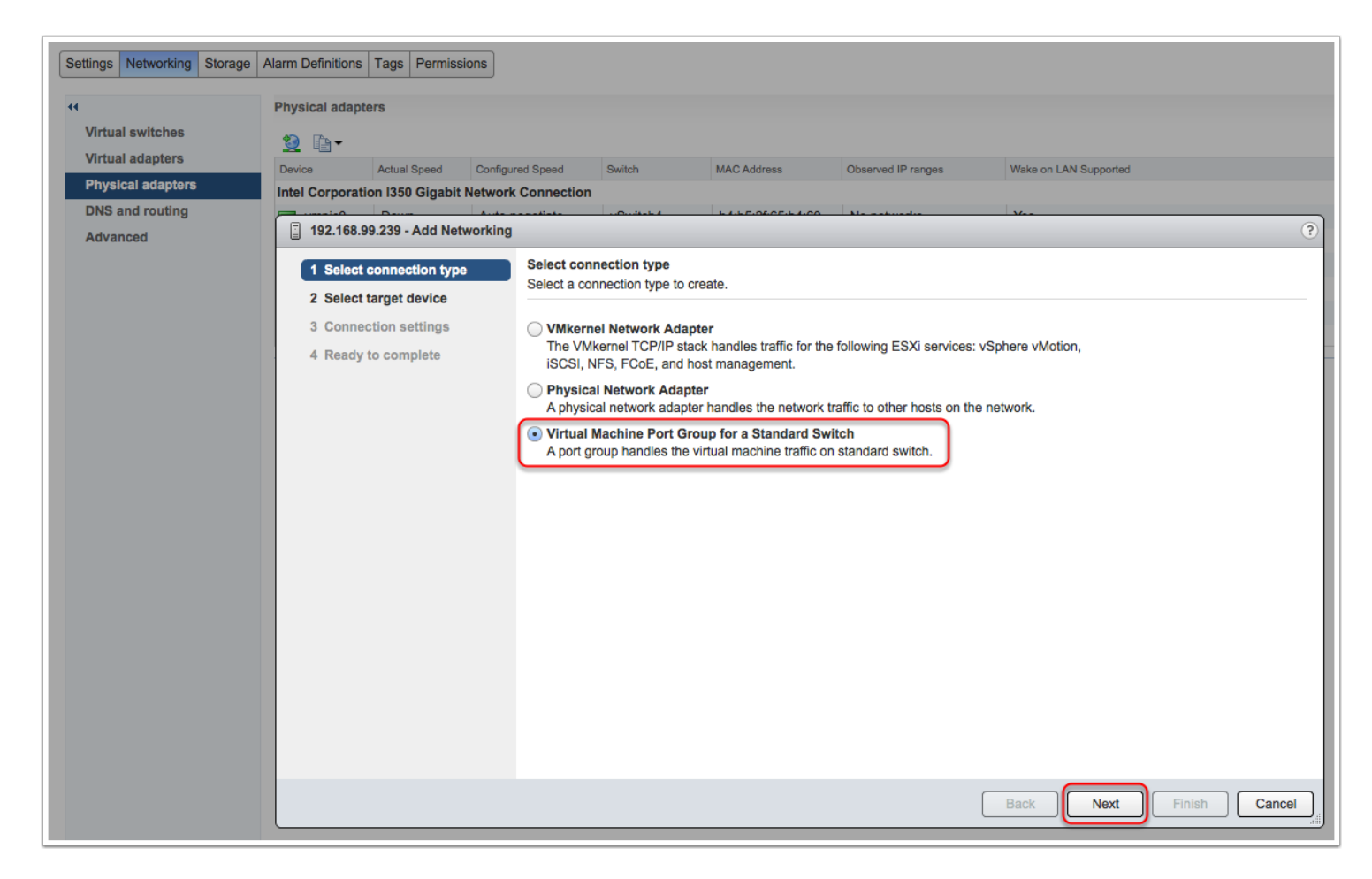

Choose the "Virtual Machine Port Group for a Standard Switch" option. Then select the "Next" button.

#### Select target device

| Settings Networking Storage                                                  | Alarm Definitions Tags Permissions<br>Physical adapters                                                                                             |                                                                                       |                 |                    |                       |               |
|------------------------------------------------------------------------------|----------------------------------------------------------------------------------------------------|---------------------------------------------------------------------------------------|-----------------|--------------------|-----------------------|---------------|
| Virtual switches<br>Virtual adapters<br>Physical adapters<br>DNS and routing | Image: Config           Device         Actual Speed         Config           Intel Corporation 1350 Gigabit Network                                 | igured Speed Switch                                                                   | MAC Address     | Observed IP ranges | Wake on LAN Supported |               |
| Advanced                                                                     | <ul> <li>192.168.99.239 - Add Networkin</li> <li>1 Select connection type</li> <li>2 Select target device</li> <li>3 Connection settings</li> </ul> | Select target device<br>Select a target device for the<br>Select an existing standard | new connection. |                    |                       | •             |
|                                                                              | 4 Ready to complete                                                                                                    | VSwitch4                                                                              | •               | Browse             |                       |               |
|                                                                              |                                                                                                    |                                                                                       |                 |                    |                       |               |
|                                                                              |                                                                                                    |                                                                                       |                 |                    |                       |               |
|                                                                              |                                                                                                    |                                                                                       |                 |                    | Back Next             | Finish Cancel |

Select an existing standard switch (1) as shown in this example, or create a new switch (2). Then select the "Next" button.

#### **Edit Connection Settings**

| Settings Networking Storage                        | Alarm Definitions Tags Permissions                                           |                                                       |                          |                           |                         |
|----------------------------------------------------|------------------------------------------------------------------------------|-------------------------------------------------------|--------------------------|---------------------------|-------------------------|
| ••<br>Virtual switches                             | Physical adapters                                                            |                                                       |                          |                           |                         |
| Virtual adapters Physical adapters DNS and routing | Device Actual Speed Configu<br>Intel Corporation 1350 Gigabit Network        | red Speed Switch                                      | MAC Address              | Observed IP ranges        | Wake on LAN Supported   |
| Advanced                                           | 192.168.99.239 - Add Networking                                              |                                                       |                          |                           | (?)                     |
|                                                    | <ul> <li>1 Select connection type</li> <li>2 Select target device</li> </ul> | Connection settings<br>Use network labels to identify | migration-compatible con | nections common to tw     | o or more hosts.        |
|                                                    | 3 Connection settings<br>4 Ready to complete                                 | Network label:                                        | VM Network for A         | Axcient Virtual Appliance | e migration             |
|                                                    |                                                                              | VLAN ID (Optional):                                   | None (0)                 | •                         |                         |
|                                                    |                                                                              |                                                       |                          |                           |                         |
|                                                    |                                                                              |                                                       |                          |                           |                         |
|                                                    |                                                                              |                                                       |                          |                           |                         |
|                                                    |                                                                              |                                                       |                          |                           |                         |
|                                                    |                                                                              |                                                       |                          |                           |                         |
|                                                    |                                                                              |                                                       |                          |                           |                         |
|                                                    |                                                                              |                                                       |                          |                           |                         |
|                                                    |                                                                              |                                                       |                          |                           | Back Next Finish Cancel |

Change the network label name to something meaningful. Then select the "Next" button.

#### **Review settings**

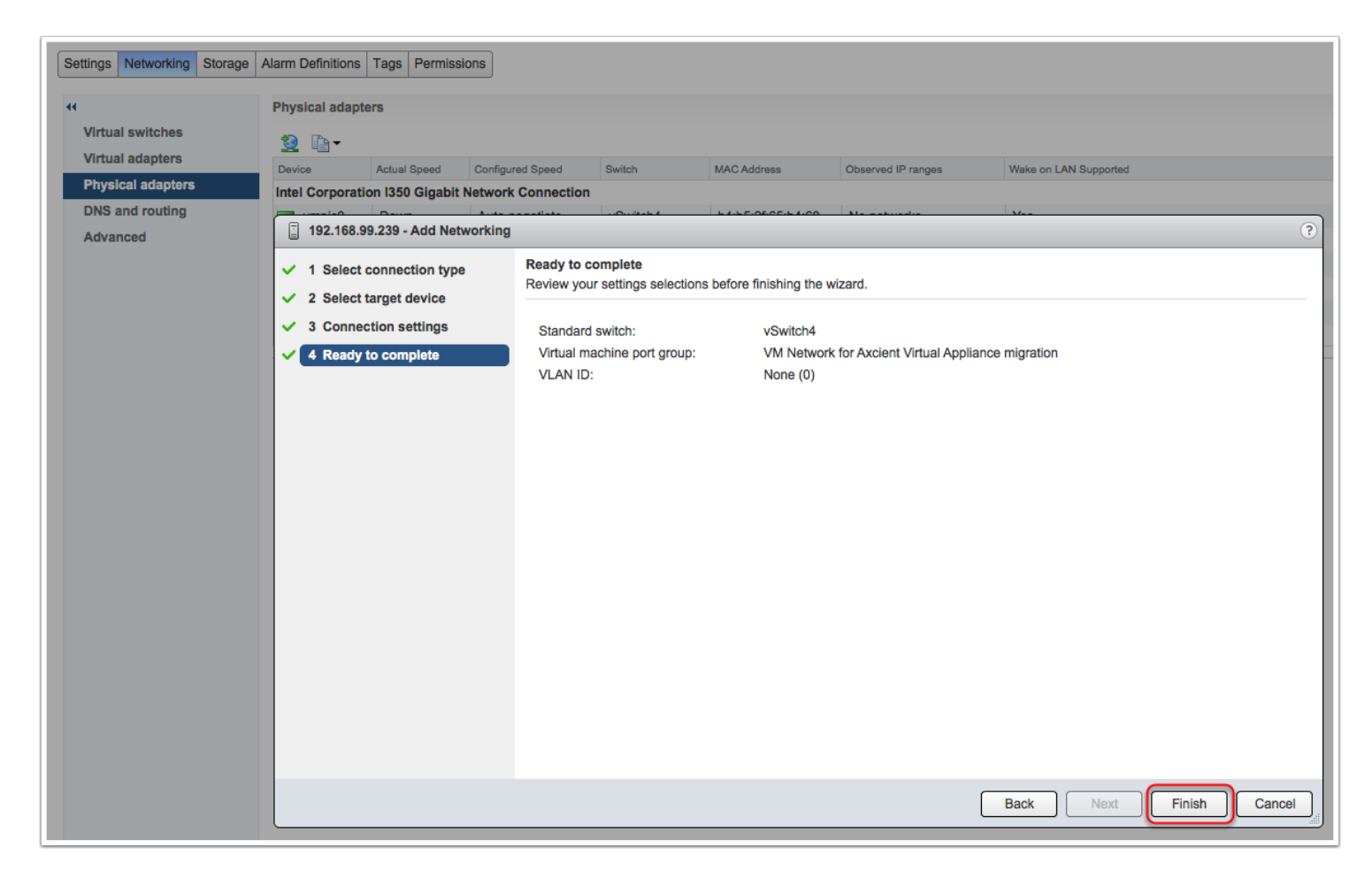

Review networking settings and select the "Finish" button.

#### Virtual switch connected to physical nic

|                                                                                         | Getting Started Summary Mo  | nitor Manage Related Objects              |                                                      |                 |
|-----------------------------------------------------------------------------------------|-----------------------------|-------------------------------------------|------------------------------------------------------|-----------------|
| <ul> <li>✓ (2) VC5</li> <li>✓ (1) Axcient Users</li> <li>▶ (7) 192.168.1.177</li> </ul> | Settings Networking Storage | Alarm Definitions Tags Permissions        |                                                      |                 |
| 192.168.66.244                                                                          | 44                          | Virtual switches                          |                                                      |                 |
| þ 🚡 192.168.99.239 🖒                                                                    | Virtual switches            | 일 🞼 🕾 🥖 🗙 🚯                               |                                                      |                 |
|                                                                                         | Virtual adapters            | Switch                                    | Discovered Issues                                    | Number of Ports |
|                                                                                         | Physical adapters           | T vSwitch2                                | -                                                    | 128             |
|                                                                                         | DNS and routing             | T vSwitch3                                | -                                                    | 128             |
|                                                                                         | Advanced                    | T vSwitch4                                | -                                                    | 128             |
|                                                                                         |                             |                                           |                                                      |                 |
|                                                                                         |                             | Standard switch: vSwitch4 (VM Network for | Axcient Virtual Appliance migration)                 |                 |
|                                                                                         |                             | / ×                                       |                                                      |                 |
|                                                                                         |                             |                                           | VM Network for Axcient VLAN ID: Virtual Machines (0) | (i)             |

If you go to the "Virtual switches" menu you will see the connection between the virtual switch (in this case vSwitch4) and the physical NIC (vmnic0 for this example). The next steps cover connecting the Axcient Virtual Appliance to this virtual switch.

#### **Select the Axcient Virtual Appliance**

| vCenter 💌 📕    | Virtual Machines                     |                                   |         |                    |                   |                |  |  |
|----------------|--------------------------------------|-----------------------------------|---------|--------------------|-------------------|----------------|--|--|
|                | 🕨 🗉 🕤 📇 🕻                            | 🗴 🛛 🍪 Actions 🗸                   |         |                    |                   |                |  |  |
|                | Name                                 | 1 A State                         | Status  | Manag              | jed By            | Host           |  |  |
|                | 🚯 rpham 2K8 R2 64 Sm                 | oke NFS Powered On                | O Norma | al                 |                   | 192.168.99.239 |  |  |
| 192.168.1.177  | pham Vapp 256GB 6                    | 6.205 Powered Off                 | Norm    | al                 |                   | 192.168.99.239 |  |  |
| 192.168.66.244 | rpham vApp Custome                   | rs 66.2 Powered On                | Norma   | al                 |                   | 192.168.99.239 |  |  |
|                | rpham Vapp Migration                 | 99.253 Powered Off                | 📀 Norm  | al                 |                   | 192.168.99.239 |  |  |
|                | 👘 rpham W12                          | ns - rpham Vapp Migration 99.253  | 📀 Norm  | al                 |                   | 192.168.99.239 |  |  |
|                | 🖶 Sri 2K3 SBS 🎴 Pow                  | ver On                            | Norma   | al                 |                   | 192.168.99.239 |  |  |
|                | SRi 2K3_R2                           | t Down Guest OS                   | Norma   | al                 |                   | 192.168.99.239 |  |  |
|                | Sri 2K8_R2                           | rate                              | Norma   | al                 |                   | 192.168.99.239 |  |  |
|                | 🖶 Sri Windows 松 Tak                  | Snapshot                          | Norma   | al                 |                   | 192.168.99.239 |  |  |
|                | Sri2K3                               | ert to Current Snapshot           | Norma   | al                 |                   | 192.168.99.239 |  |  |
|                | 🖶 Sri2k8 CLON 🕼 Mar                  | age Snapshots                     | Norma   | al                 |                   | 192.168.99.239 |  |  |
|                | 🖶 Sri2k8Dbg 🚰 Clor                   | ne 🕒                              | Norma   | al                 |                   | 192.168.99.239 |  |  |
|                | 🖶 Sri_D_to_C 🦻 Edit                  | Settings                          | Norma   | al                 |                   | 192.168.99.239 |  |  |
|                | Sri_D_to_C_ Mov                      | re To                             | Norma   | al                 |                   | 192.168.99.239 |  |  |
|                | 🔂 Sri_Win2K3_ Ren                    | ame                               | Norma   | al                 |                   | 192.168.99.239 |  |  |
|                | 🖶 SriDbgWin7 🌾 Ass                   | ign tag                           | 📀 Norm  | al                 |                   | 192.168.99.239 |  |  |
|                | 🔂 Sriw2k81 Alar                      | ms 🔸                              | Norma   | al                 |                   | 192.168.99.239 |  |  |
|                | Ally                                 | Center Actions                    |         |                    | ::                |                |  |  |
|                | M                                    |                                   |         |                    |                   |                |  |  |
|                | Preview: rpham Vapp Migration 99.253 |                                   |         |                    |                   |                |  |  |
|                |                                      |                                   |         | M Starage Drafil   |                   | _              |  |  |
|                |                                      |                                   |         | VM Storage Prom    | 62                |                |  |  |
|                |                                      |                                   |         | w Storage Profiles | -                 |                |  |  |
|                | Memory                               | 4096 MB, 0 MB used                | P       | rofile Compliance  | -                 |                |  |  |
|                | Hard disk 1                          | 12.21 GB                          | L       | ast Checked Date   | -                 |                |  |  |
|                | Hard disk 2                          | 256 GB                            |         |                    |                   | Refresh        |  |  |
|                | Network adapter 1                    | 99 Network (disconnected)         |         | <b>-</b>           |                   |                |  |  |
|                | Video card                           | 4 MB                              | •       | lags               |                   |                |  |  |
|                | USB Devices                          | Power VM on to connect            | Assig   | ned lag Ca         | is list is empty. | Description    |  |  |
|                | ▶ Other                              | Additional Hardware               |         |                    |                   |                |  |  |
|                | Compatibility                        | ESXi 5.1 and later (VM version 9) |         |                    |                   |                |  |  |
|                |                                      | Edit Setting                      | JS      |                    |                   |                |  |  |

From your VM host select the Axcient Virtual Appliance and then right click and choose "Edit Settings...".

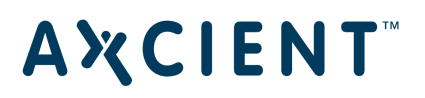

#### vApp setting panel

| Virtual Hardware VM O | ptions SDRS Rules vApp Options |  |
|-----------------------|--------------------------------|--|
|                       | 2 0                            |  |
| Memory                | 4096 <b>v</b> MB <b>v</b>      |  |
| Hard disk 1           | 12.207032203674316 × GB ×      |  |
| Hard disk 2           | 256.000009536743 🔺 GB 👻        |  |
| SCSI controller 0     | LSI Logic Parallel             |  |
| Metwork adapter 1     | 99 Network 🗸 🗸 Gonnect         |  |
| Video card            | Specify custom settings        |  |
| 🔅 VMCI device         |                                |  |
| USB xHCI controller   | USB 3.0                        |  |
| Other Devices         |                                |  |
|                       |                                |  |
|                       |                                |  |

In the Axcient Virtual Appliance's setting menu select the "New device" drop-down.

#### **Select Network Device**

| rpham Vapp Migration              | 99.253 - Edit Settings         | ? •  |
|-----------------------------------|--------------------------------|------|
| Virtual Hardware VM Op            | otions SDRS Rules vApp Options |      |
| ▶ 🔲 CPU                           | 2 🔹                            |      |
| Memory                            | 4096 <b>v</b> MB <b>v</b>      |      |
| F Hard disk 1                     | 12.207032203674316 GB V        |      |
| Hard disk 2                       | GB Vew Hard Disk               |      |
| ▹  SCSI controller 0              | Existing Hard Disk             |      |
| Network adapter 1                 | RDM Disk                       |      |
| Video card                        | Network                        |      |
| نې VMCI device                    |                                |      |
| USB xHCl controller               | CD/DVD Drive                   |      |
| <ul> <li>Other Devices</li> </ul> | Floppy Drive                   |      |
|                                   | Serial Port                    |      |
|                                   | Parallel Port                  |      |
|                                   | Host USB Device                |      |
|                                   | USB Controller                 |      |
|                                   | SCSI Device                    |      |
|                                   | PCI Device                     |      |
|                                   | SCSI Controller                |      |
| New device:                       | Select 🔻 Add                   |      |
| Compatibility: ESXi 5.1 and       | later (VM version 9) OK Ca     | ncel |

From the drop-down select the "Network" device.

#### Add the Network Device

| p rpham Vapp Migration     | 99.253 - Edit Settings        | ?)   |
|----------------------------|-------------------------------|------|
| Virtual Hardware VM Op     | tions SDRS Rules vApp Options |      |
| F 🔲 CPU                    | 2 🔹 🔹                         |      |
| Memory                     | 4096 <b>•</b> MB •            |      |
| Hard disk 1                | 12.207032203674316 🖕 GB 🖵     |      |
| Hard disk 2                | 256.000009536743 🖕 GB 🖵       |      |
| SCSI controller 0          | LSI Logic Parallel            |      |
| Metwork adapter 1          | 99 Network 🚽 🗹 Connect        |      |
| Video card                 | Specify custom settings       |      |
| Stress VMCI device         |                               |      |
| USB xHCI controller        | USB 3.0                       |      |
| Other Devices 2            |                               |      |
| New Network                | 66 Network                    |      |
|                            | 1                             |      |
| New device:                | Retwork - Add                 |      |
| ompatibility: ESXi 5.1 and | later (VM version 9) OK Ca    | ncel |

Select the "Add" button (1). At this point you will see the new network device (2) show on the settings panel.

#### Select the Network for the New Device

| Virtual Hardware VM Op | tions SDRS Rules vApp Options                      |
|------------------------|----------------------------------------------------|
|                        |                                                    |
| Memory                 | 4096 <b>v</b> MB <b>v</b>                          |
| Hard disk 1            | 12.207032203674316 GB V                            |
| Hard disk 2            | 256.000009536743 🖕 GB 🖵                            |
| SCSI controller 0      | LSI Logic Parallel                                 |
| Network adapter 1      | 99 Network 🗸 🗸 Gonnect                             |
| Video card             | Specify custom settings                            |
| MCI device             |                                                    |
| USB xHCI controller    | USB 3.0                                            |
| Other Devices          |                                                    |
| New Network            | 66 Network 🛛 🗸 Connect                             |
|                        | 66 Network                                         |
|                        | 77 Network                                         |
|                        | 99 Network                                         |
|                        | VM Network                                         |
|                        | VM Network for Axcient Virtual Appliance migration |
|                        | Show more networks                                 |
|                        |                                                    |
|                        |                                                    |
| New device:            | Metwork - Add                                      |
|                        |                                                    |

Use the drop-down to select the network that you just created. Then select the "OK" button.

# **Α Ҳ C I E N T**<sup>™</sup>

#### The vApp should have the new NIC card

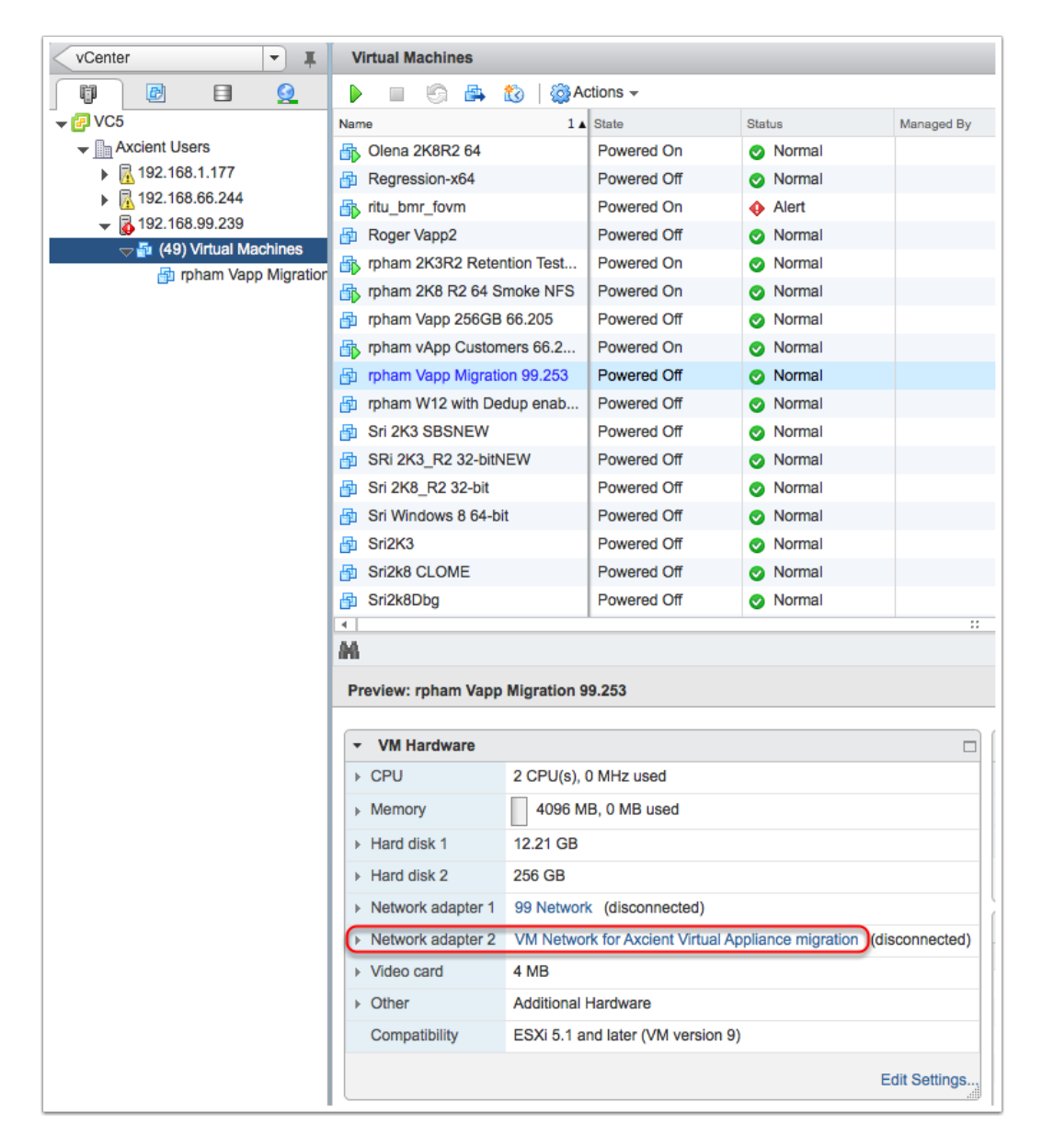

You should now see the new network adapter for the VM Hardware details. When the Axcient Virtual Appliance is booted it will now have the new NIC as eth1. You will now need to connect your physical Axcient appliance to the physical port from your host (in this example vmnic0). Please contact <u>Axcient support</u> for assistance with the next migration steps.